# Instructie stap 'Selectie en Plaatsing' in het uSis portaal.

Deze instructie legt uit hoe je het uSis portaal gebruikt voor een onderdeel van de selectie-lotingplaatsingsprocedure.

Per e-mail heb je de gebruikersnaam van je ULCN-account ontvangen. Ontvang je de e-mail over je ULCNaccount niet binnen drie werkdagen na aanmelding (ook niet in je spamfolder)? Neem dan contact op met de <u>Frontoffice Studentenzaken</u> en vermeld altijd je studentnummer.

### 1. Log in

Ga naar de link https://usis.leidenuniv.nl/.

Je krijgt het onderstaande inlogscherm. Vul je gebruikersnaam en wachtwoord in en klik hierna op inloggen.

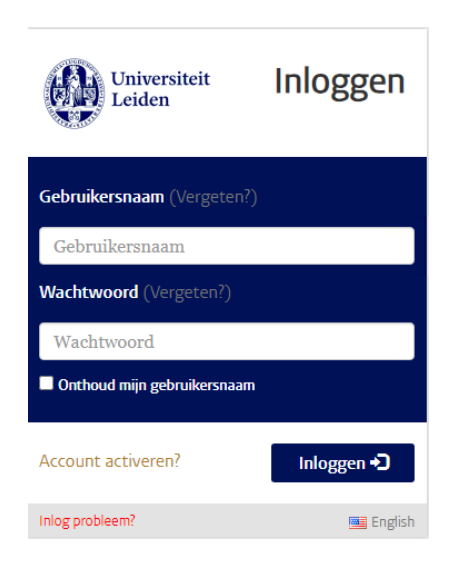

2. Kies vervolgens voor de tegel 'Aanmelding Opleiding'.

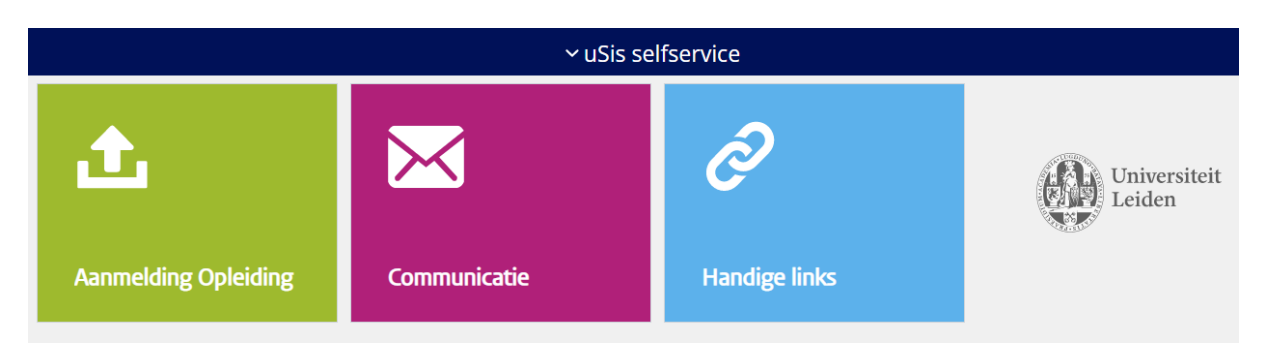

### 3. Selecteer de opleiding.

| Soort opleiding / Voltijd of deeltijd | Opleidingsnaam / Specialisatie | Status aanmelding |
|---------------------------------------|--------------------------------|-------------------|
| Bachelor                              | Criminologie                   | In behandeling    |
| Voltijd                               |                                |                   |

4. Kies voor 'Selectie en Plaatsing' en klik op 'indienen'. Let op, je kunt pas bij die stap komen als je het onderdeel 'Persoon' hebt ingevuld en afgerond.

#### Aanmelden

Loop onderstaande stappen door. Je kunt pas naar de volgende stap als je de stap ervoor hebt ingediend.

Je kunt tussentijds afsluiten; gegevens worden automatisch opgeslagen.

|          | Persoon               | Inzien   |
|----------|-----------------------|----------|
| æ        | Selectie en Plaatsing | Indienen |
| 0        | Toelating             | Indienen |
| 8        | Inschrijving          | Inzien   |
| <b>3</b> | Betaling              | Inzien   |

#### 5. Je komt bij het volgende scherm.

Voor Criminologie is het noodzakelijk deze stap helemaal te doorlopen maar het uploaden van een cijferlijst/verklaring is alleen nodig bij optie 2.

Optie 1: is je gemiddelde lager dan 7,6 dan hoef je geen cijferlijst/verklaring te uploaden. Klik gelijk op 'Volgende' en op 'Indienen' om de stap 'Selectie en Plaatsing' af te ronden. Je vindt de uSis instructie op de website.

Optie 2: is je gemiddelde 7,6 of hoger dan moet je hieronder een cijferlijst/verklaring uploaden om voor directe plaatsing in aanmerking te kunnen komen. Klik daarna op 'Volgende' en op 'Indienen' om de stap 'Selectie en Plaatsing' af te ronden. Je vindt de uSis instructie op de website.

#### ✓ Mijn Uploads

| Item     Status     Actie       Kopie Cijferlijst/Verklaring     Upload | + |                              |        |          |
|-------------------------------------------------------------------------|---|------------------------------|--------|----------|
| Kopie Cijferlijst/Verklaring Upload                                     |   | Item                         | Status | Actie    |
|                                                                         |   | Kopie Cijferlijst/Verklaring |        | Uploaden |

<< Vorige

Volgende >>

# Uitleg bij OPTIE 1 gemiddelde lager dan 7,60:

Hoe moet je het VWO cijfergemiddelde berekenen?

Voorbeeld VWO: Nederlands: 7,6 Engels: 6,8 Wiskunde: 7,8 Totaal aantal punten: 22,2 gedeeld door 3 = 7,4 gemiddeld.

Het **VWO** cijfergemiddelde is *lager* dan 7,60 dus dan hoef je **geen** cijferlijst/verklaring te uploaden. Het doorlopen van de stap 'Selectie en Plaatsing' is noodzakelijk. Klik gelijk op **'Volgende'** en op **'Indienen'** om de stap 'Selectie en Plaatsing' af te ronden.

Hoe moet je het HAVO cijfergemiddelde berekenen?

- Je dient éérst een omrekenfactor toe te passen van 90% vanwege het niveauverschil met VWOresultaten, om het gemiddelde te kunnen berekenen van bovenvermelde vakken.
- Bereken daarna of het gemiddelde (na toepassing van de omrekenfactor) een 7,60 of hoger is. <u>Voorbeeld HAVO:</u> Nederlands: 8,6 Engels: 7,5 Wiskunde: 7,8 Totaal aantal punten: 23,9 x 90% = 21,51 gedeeld door 3 = 7,17 gemiddeld

Het **HAVO** cijfergemiddelde is *lager* dan 7,60 dus dan hoef je **geen** cijferlijst/verklaring te uploaden. Het doorlopen van de stap 'Selectie en Plaatsing' is noodzakelijk. Klik gelijk op **'Volgende'** en op **'Indienen'** om de stap 'Selectie en Plaatsing' af te ronden.

Na het indienen krijg je de volgende melding:

#### Indienen

We hebben je gegevens ontvangen. Als er iets ontbreekt of onjuist is, ontvang je bericht. Indien van toepassing kun je door naar het volgende onderdeel.

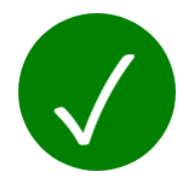

Je krijgt deze algemene melding altijd nadat je op 'ingediend' hebt geklikt, ook als je geen cijferlijst hebt geüpload. Het geeft aan dat je alle noodzakelijke stappen hebt doorlopen en wij jouw gegevens hebben ontvangen.

# Uitleg bij OPTIE 2 gemiddelde 7,60 of hoger:

Welke (PDF/JPG)cijferlijst/verklaring je moet uploaden vind je bij jouw vooropleiding op de website.

#### Je dient een cijferlijst/verklaring te uploaden wanneer:

je een VWO cijfergemiddelde van 7,60 of hoger hebt voor de vakken Nederlands, Engels en Wiskunde.

Voorbeeld VWO: Nederlands: 8,6 Engels: 7,0 Wiskunde: 7,8 Totaal aantal punten: 23,4 gedeeld door 3 = 7,8 gemiddeld.

Het **VWO** cijfergemiddelde is *hoger* dan 7,60 dus je dient een cijferlijst/verklaring te uploaden om in aanmerking te kunnen komen voor directe plaatsing. Klik daarna op **'Volgende'** en op **'Indienen'** om de stap 'Selectie en Plaatsing' af te ronden. je een HAVO cijfergemiddelde van 7,60 of hoger hebt voor de vakken Nederlands, Engels en Wiskunde. LET OP: in verband met het niveauverschil met VWO-resultaten dien je eerst een omrekenfactor toe te passen van 90% voordat je het gemiddelde gaat berekenen. <u>Voorbeeld HAVO</u>:

Nederlands: 8,6 Engels: 8,1 Wiskunde: 8,9 Totaal aantal punten: 25,6 **x 90%** = 23,04 gedeeld door 3 =7,68 gemiddeld

Het HAVO cijfergemiddelde is hoger dan 7,60 dus je moet een cijferlijst/verklaring **uploaden** om voor directe plaatsing in aanmerking te kunnen komen. Klik daarna op **'Volgende'** en op **'Indienen'** om de stap 'Selectie en Plaatsing' af te ronden

Na het indienen krijg je de volgende melding:

#### Indienen

We hebben je gegevens ontvangen. Als er iets ontbreekt of onjuist is, ontvang je bericht. Indien van toepassing kun je door naar het volgende onderdeel.

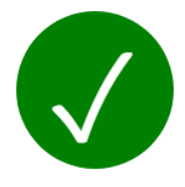

Je krijgt deze algemene melding altijd nadat je op 'ingediend' hebt geklikt. Het geeft aan dat je alle noodzakelijke stappen hebt doorlopen en wij jouw gegevens hebben ontvangen. Wanneer je een cijferlijst/verklaring hebt geüpload, zullen wij deze controleren en verwerken.

Je komt alleen voor directe plaatsing in aanmerking als je **uiterlijk 31 januari** de juiste cijferlijst/verklaring hebt geüpload én aan de inspanningsverplichting hebt voldaan. Anders kom je alleen in aanmerking voor de ongewogen loting mits je aan de inspanningsverplichting hebt voldaan.

Zie de uitleg op de <u>website</u>.

#### 6. Status volgen

Als je later weer inlogt in uSis, klik dan bij 'Selectie en Plaatsing' op '**Inzien**', dan zie je wat de status is: ingediend, in behandeling, goedgekeurd of afgekeurd. Indien de cijferlijst/verklaring is afgekeurd, zie je een uitroepteken (). Klik op het uitroepteken om de uitleg te lezen. Je ontvangt bij de status 'afgekeurd' ook een e-mail.

LET OP! Heb je een gemiddelde lager dan een 7,60 en heb je de stap 'Selectie en Plaatsing' in uSis helemaal doorlopen en afgerond, klik dan op '*Inzien*':

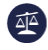

Selectie en Plaatsing

Inzien

Dan zie je onderstaand scherm. De status geeft geen melding. Je hoeft hier verder geen actie meer voor te ondernemen.

✓ Mijn Uploads

| Item                         | Status |
|------------------------------|--------|
| Kopie Cijferlijst/Verklaring |        |

#### **Toelating**

Je ziet bij 'Aanmelden' ook de stap 'Toelating' staan. **LET OP:** de toelatingsprocedure staat *los* van de selectie-loting-plaatsingsprocedure.

De selectie-loting-plaatsingsprocedure en de toelatingsprocedure lopen **naast** elkaar en zijn niet hetzelfde. De cijferlijsten die in deze instructie worden gevraagd zijn alléén ten behoeve van de *selectie-loting-plaatsings*procedure. Dat is niet hetzelfde als de toelatingsprocedure! Zie hiervoor de uitleg onder <u>toelatingseisen</u>. Daar kan je informatie vinden of je een toelatingsverzoek moet indienen. Hou de deadlines goed in de gaten!

#### Aanmelden

Loop onderstaande stappen door. Je kunt pas naar de volgende stap als je de stap ervoor hebt ingediend.

Je kunt tussentijds afsluiten; gegevens worden automatisch opgeslagen.

|          | Persoon               | Inzien   |
|----------|-----------------------|----------|
| Ā        | Selectie en Plaatsing | Inzien   |
|          | Toelating             | Indienen |
| Ð        | Toelatingsbesluit     | Inzien   |
| 8        | Inschrijving          | Inzien   |
| <b>F</b> | Betaling              | Inzien   |

Heb je na het lezen van deze instructie toch nog vragen? Stuur dan een e-mail met vermelding van je studentnummer naar <u>selectiecrim@law.leidenuniv.nl</u>